# *Zacros* Tutorial 1: Demonstration of Ethylene Hydrogenation Example

#### Michail Stamatakis

#### University College London

"Workshop on Multiscale Computational Catalysis and Materials Science"

National Institute of Technology, Akashi College, Akashi, Japan

March 3 – 5, 2020

## First-Principles Kinetic Modelling

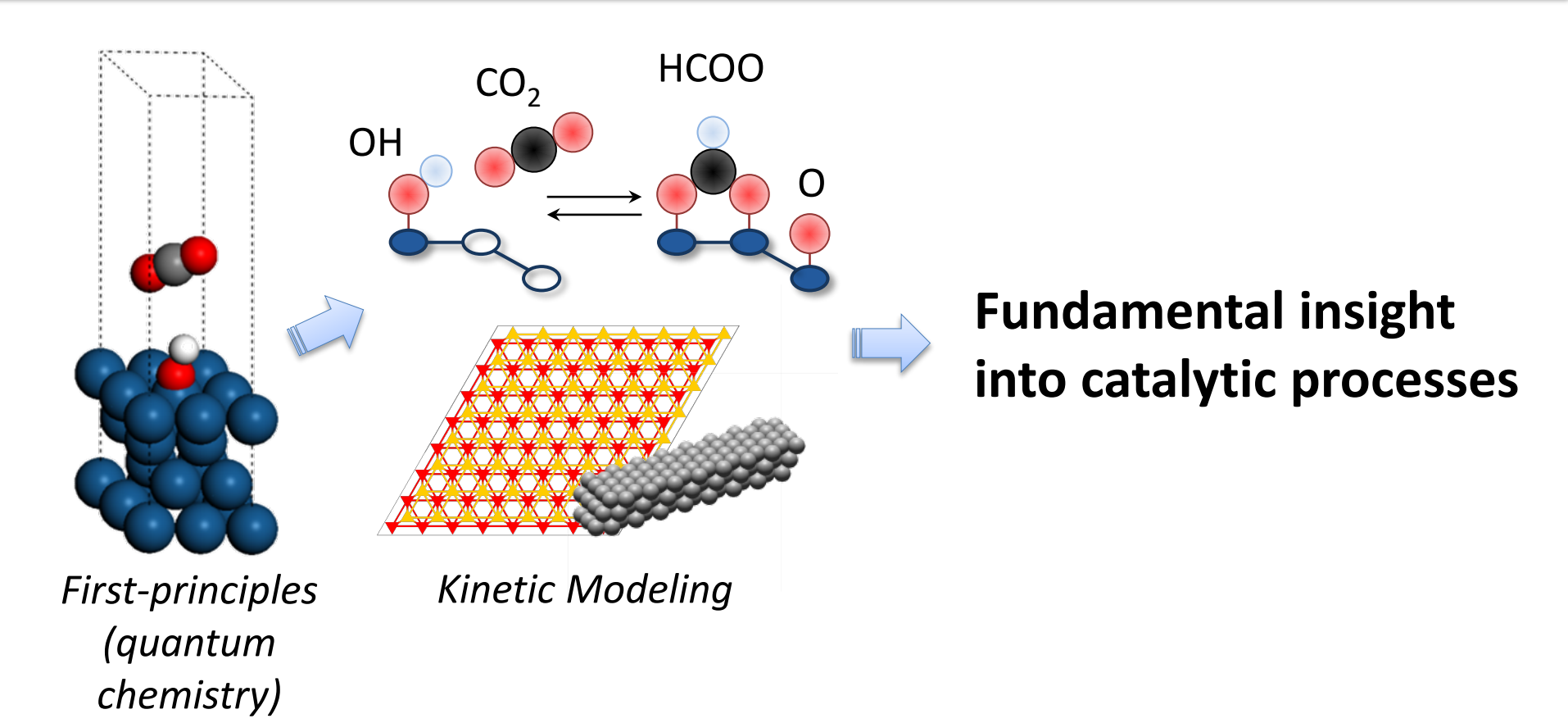

- Catalytic performance metrics: activity, selectivity, yield
- Mechanistic understanding: dominant pathway, abundant surface species, active sites

#### Why Zacros?

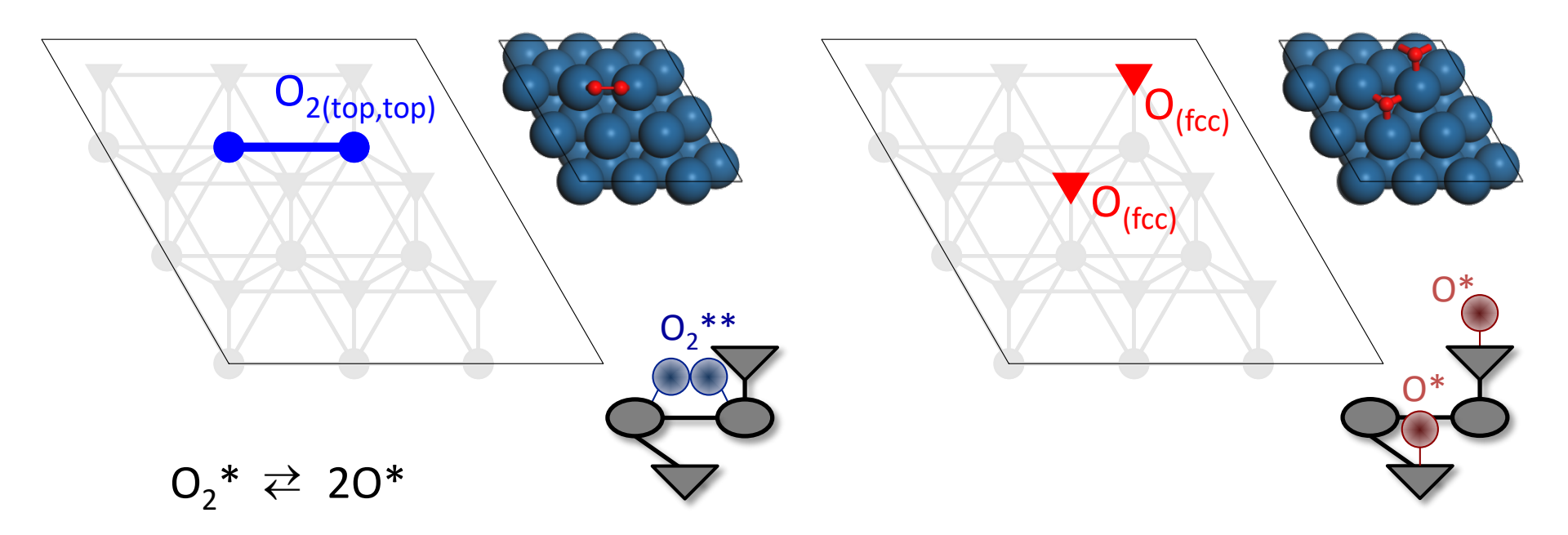

- First KMC package to use **graph-theory** for treating:
  - reaction patterns of arbitrary complexity

#### Why Zacros?

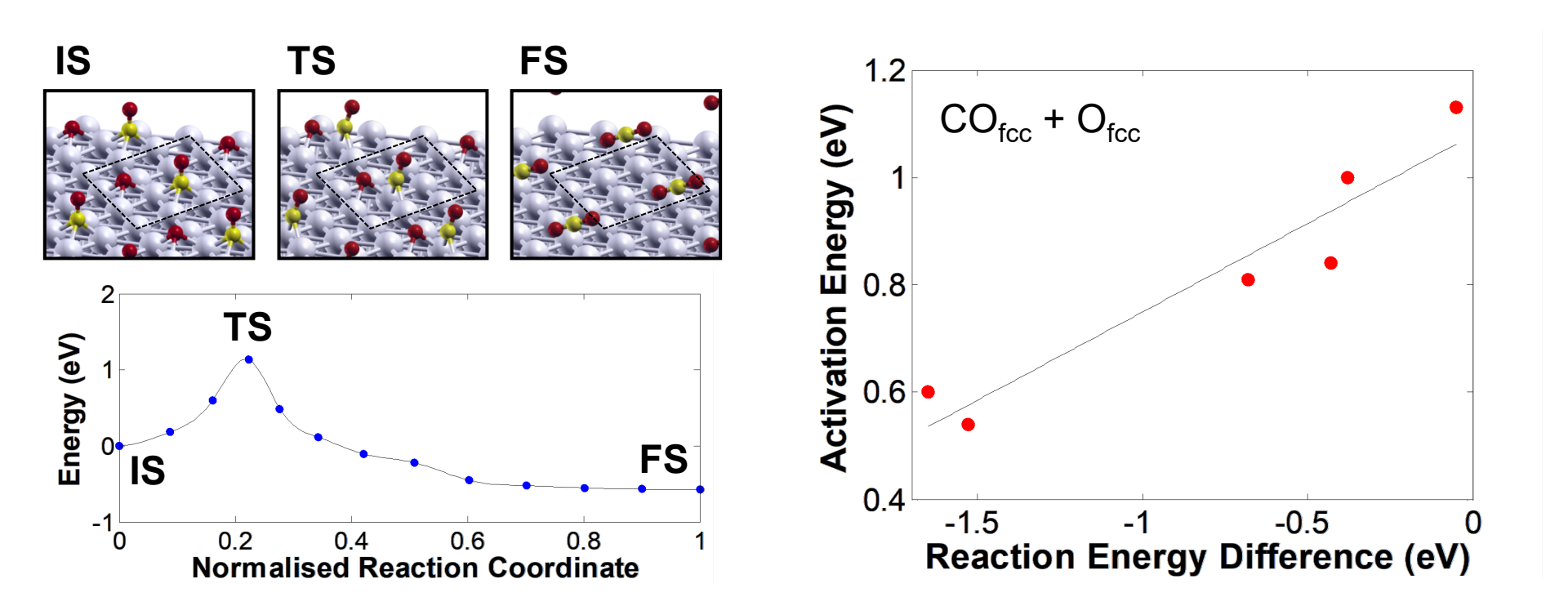

- First KMC package to use graph-theory for treating:
  - reaction patterns of arbitrary complexity
  - coverage effects with consistency and high-accuracy
- ✓ High-fidelity KMC simulation in catalysis

# Software Installation

#### Building and creating executable

#### Create a build directory and enter the build directory

mkdir build; cd build;

Serial build:

cmake ../ -DCMAKE\_BUILD\_TYPE=Release
 -Ddoopenmp=off -Ddompi=off

- -DCMAKE\_BUILD\_TYPE=Debug: Disables compiler optimizations and enables debug flags
- -DCMAKE\_Fortran\_FLAGS='-g -fbounds-check'

Create executable: make -j

#### **Custom Options for CMake**

 Ddoopenmp=on: enables shared-memory parallelization (product-caching); accelerates simulations with long—ranged adsorbate lateral interaction

Upcoming features

-Ddompi=on: Distributed parallelization of kinetic Monte-Carlo by implementing the "Time Warp" algorithm

# Input Files: Structure and Content

## **Demonstration: Ethylene Hydrogenation**

| $H_{2(g)} + 2^* \rightleftharpoons 2H^*$                         | Gas species                      |           | Surface species                 |           |  |
|------------------------------------------------------------------|----------------------------------|-----------|---------------------------------|-----------|--|
| $C_2H_{4(g)} + * \rightleftharpoons C_2H_4^*$                    | H <sub>2(g)</sub>                | 0 eV      | H*                              | -0.468 eV |  |
| $C_2H_4^* + H^* \rightleftharpoons C_2H_5^*$                     | $C_2H_{4(g)}$                    | 0 eV      | C <sub>2</sub> H <sub>4</sub> * | -0.607 eV |  |
| $C_2H_5^* + H^* \rightleftharpoons C_2H_{6(g)}$<br>Ea = 0.629 eV | C <sub>2</sub> H <sub>6(g)</sub> | -1.379 eV | <b>C</b> 2115                   |           |  |

- On Pd(100) the reaction proceeds via two subsequent hydrogenation steps after adsorption of reactants<sup>1</sup>
  - <sup>1</sup> Hansen & Neurock, Journal of Catalysis 196, 241–252 (2000)

## **General Simulation Input**

| random_seed                                             | 71543                                        |
|---------------------------------------------------------|----------------------------------------------|
| temperature                                             | 380.0                                        |
| pressure                                                | 2.00                                         |
| n_gas_species                                           | 3                                            |
| gas_specs_names                                         | H2 C2H4 C2H6                                 |
| gas_energies                                            | 0.000 0.000 -1.379 # eV                      |
| gas_molec_weights                                       | 2.016 28.053 30.069 # g/mol                  |
| gas_molar_fracs                                         | 0.100 0.100 0.000                            |
| n_surf_species                                          | 3                                            |
| surf_specs_names                                        | H* C2H4* C2H5*                               |
| surf_specs_dent                                         | 1 2 1                                        |
| <pre>snapshots process_statistics species_numbers</pre> | on time 1e-5<br>on time 1e-5<br>on time 1e-5 |
| event_report                                            | on                                           |
| <pre>max_steps max_time wall_time finish</pre>          | infinity<br>1.0e+50<br>5000                  |

- Zacros's input files:
  - General parameters
  - Lattice structure
  - Energetics
  - Reaction mechanism
  - Initial state (optional)
- General parameters appear in file:

simulation\_input.dat

- Conditions
- Species information
- Gas energetics
- Simulation flags and parameters

• *Zacros* incorporates a lattice generator for easily defining any periodic 2D lattice structure

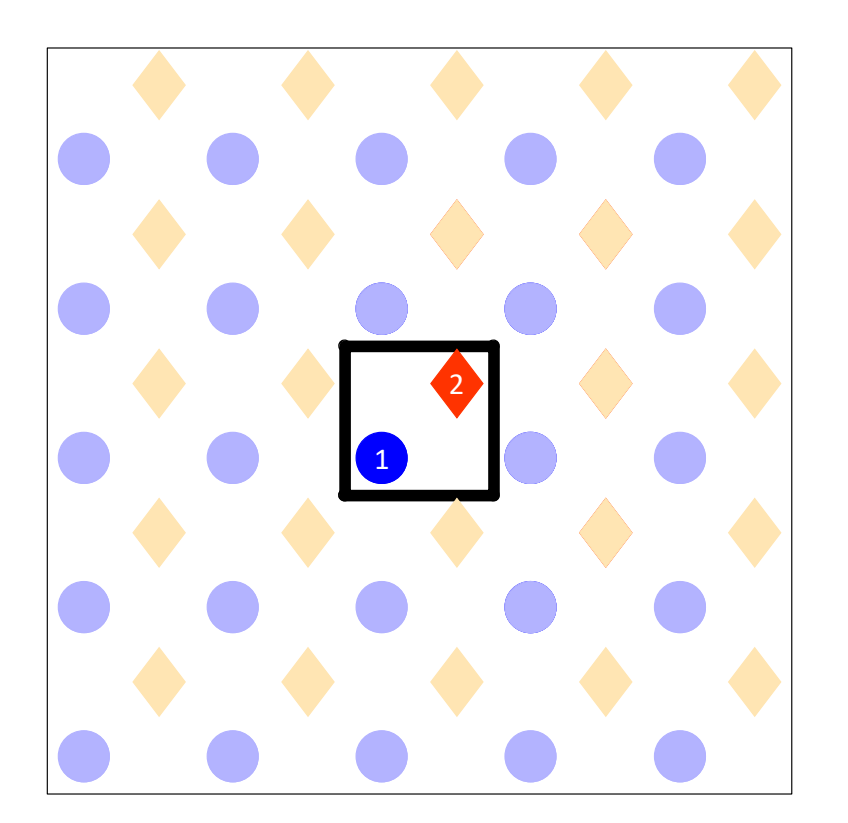

• Draw the unit cell with all sites therein

• *Zacros* incorporates a lattice generator for easily defining any periodic 2D lattice structure

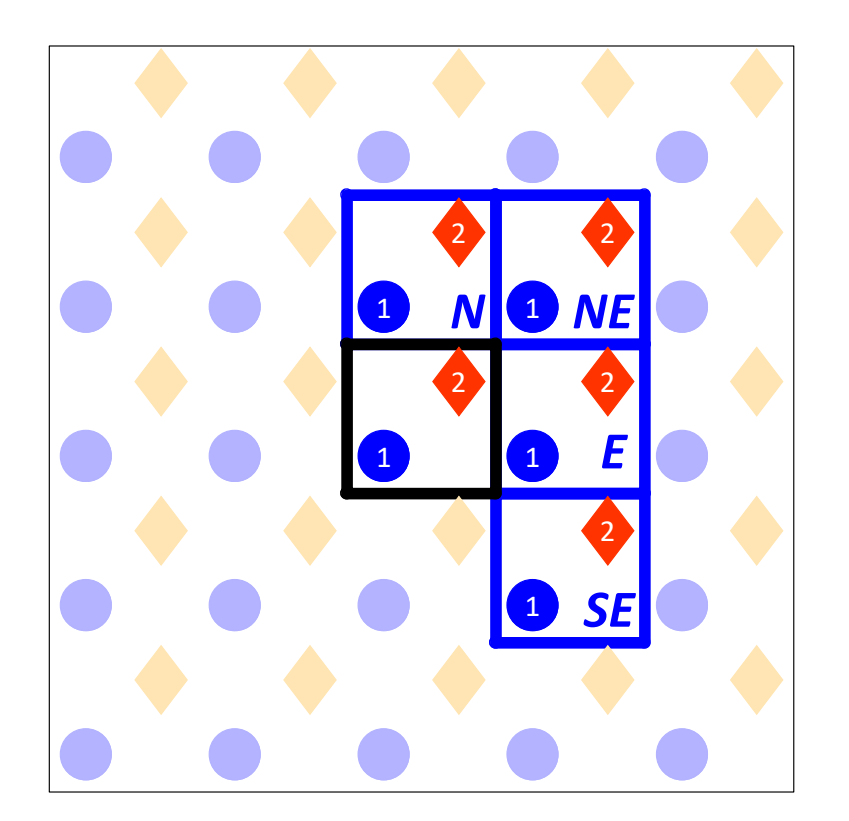

- Draw the unit cell with all sites therein
- Draw the periodic images clockwise from N to SE

• *Zacros* incorporates a lattice generator for easily defining any periodic 2D lattice structure

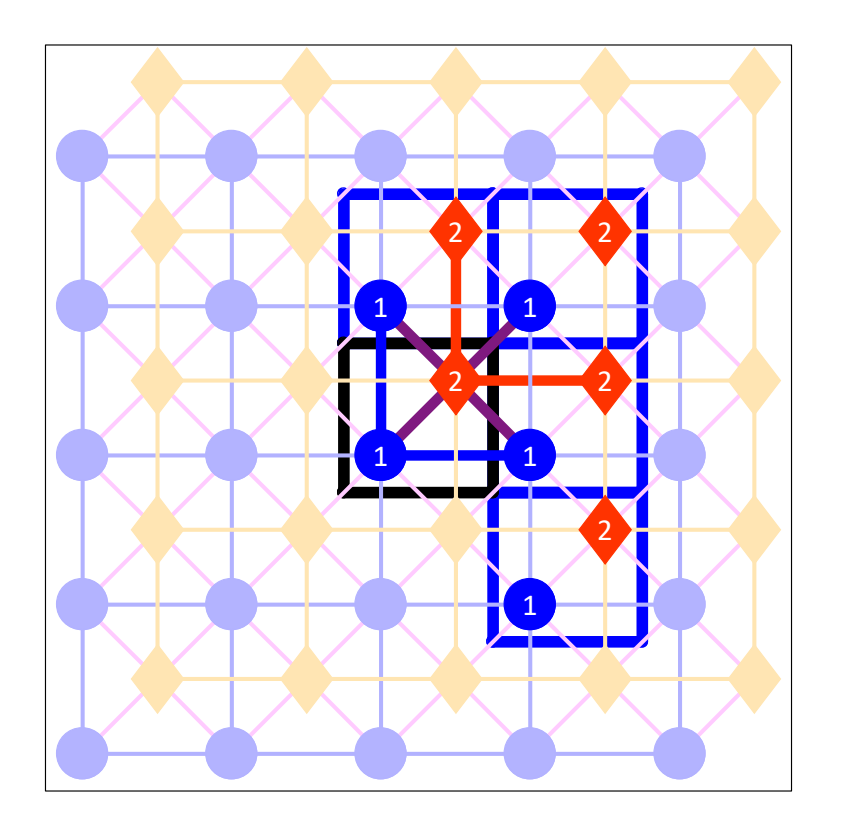

- Draw the unit cell with all sites therein
- Draw the periodic images clockwise from N to SE
- Mark all links with neighbouring sites on these cells

```
lattice periodic cell
cell vectors # in row format (Angstroms)
   2.751140353562500 0.00000000000000
   0.0000000000000 2.751140353562500
repeat cell 7 7
n site types 2
site type names top hol
n cell sites
               2
site types top hol
site coordinates # fractional coord. (x,y) in rows
   0.2500000000000 0.2500000000000
   0.7500000000000 0.75000000000000
neighboring structure # site-neighsite cell
   1-2 self
   1-1 north
   1-1 east
   2-1 north
   2-1 northeast
   2-1 east
   2-2 north
   2-2 east
end neighboring structure
end lattice
```

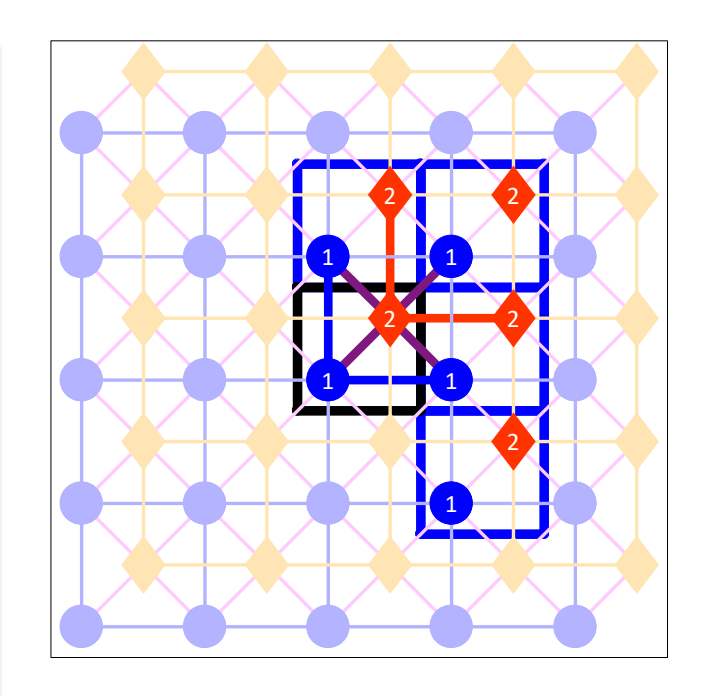

Straightforward translation of the figure into file: lattice\_input.dat

#### **Energetics Model**

 Zacros incorporates cluster expansion Hamiltonians for the accurate representation of adsorbate lateral interactions

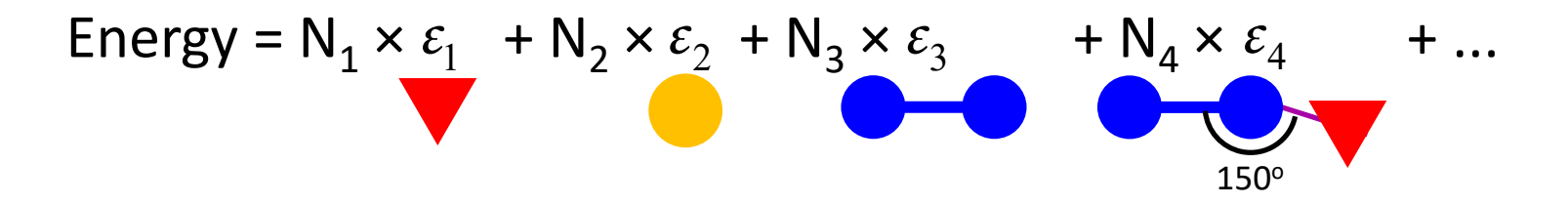

Energy = -5.191008 eV

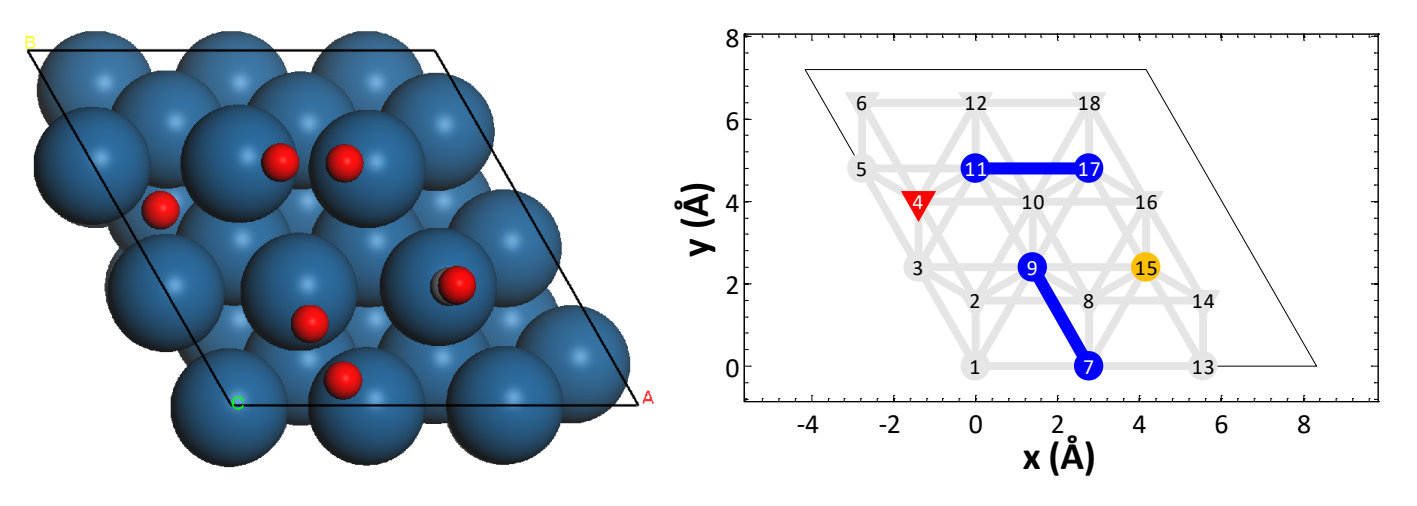

## **Energetics Input**

• To define each pattern (cluster) in the Hamiltonian:

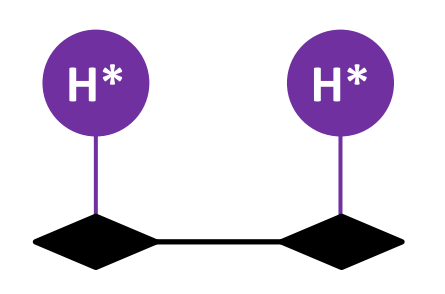

Adsorbed hydrogen pair repulsion

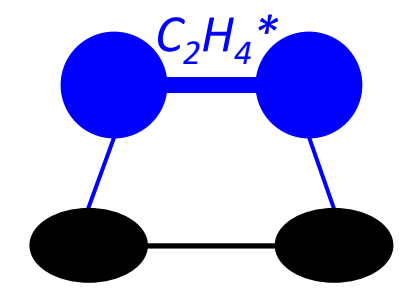

Bidentate ethylene binding

• Draw all the sites and species involved in the pattern

## **Energetics Input**

• To define each pattern (cluster) in the Hamiltonian:

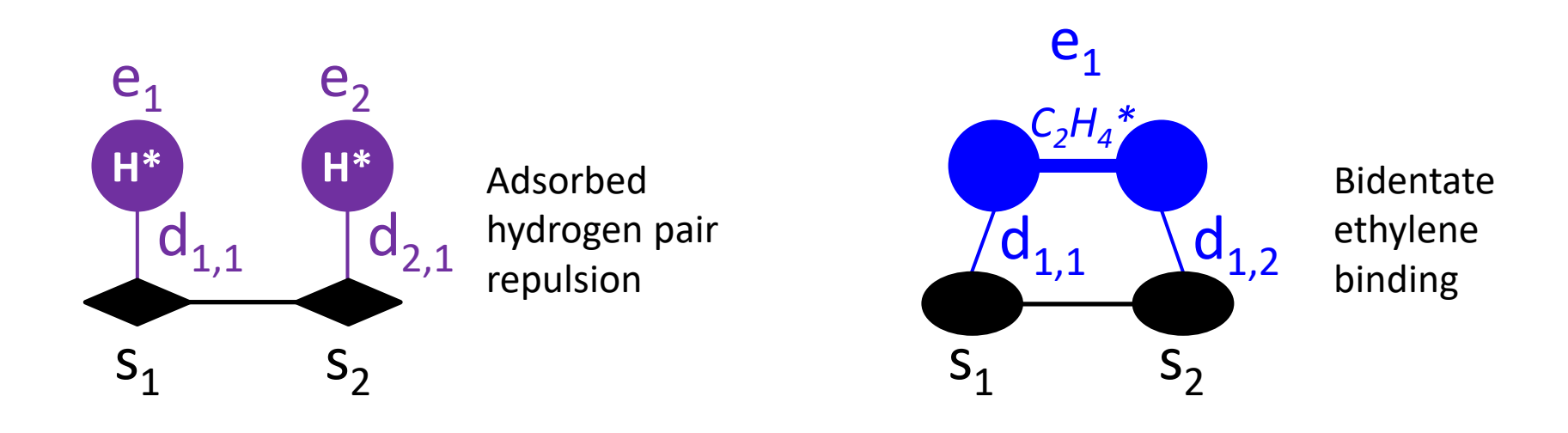

- Draw all the sites and species involved in the pattern
- Number all the sites, adsorbates (surface entities), and dentates thereof

#### **Energetics Input**

```
energetics
****
cluster H Pair hollow
 sites 2
 neighboring 1-2
 lattice state
   1 H* 1
   2 H* 1
                hol hol
 site types
 graph multiplicity 2
 cluster eng
          -0.100 # eV
end cluster
****
cluster C2H4 top-top
 sites 2
 neighboring 1-2
 lattice state
   1 C2H4* 1
   1 C2H4* 2
 site types
             top top
 graph multiplicity
           -0.607 # eV
 cluster eng
end cluster
end energetics
```

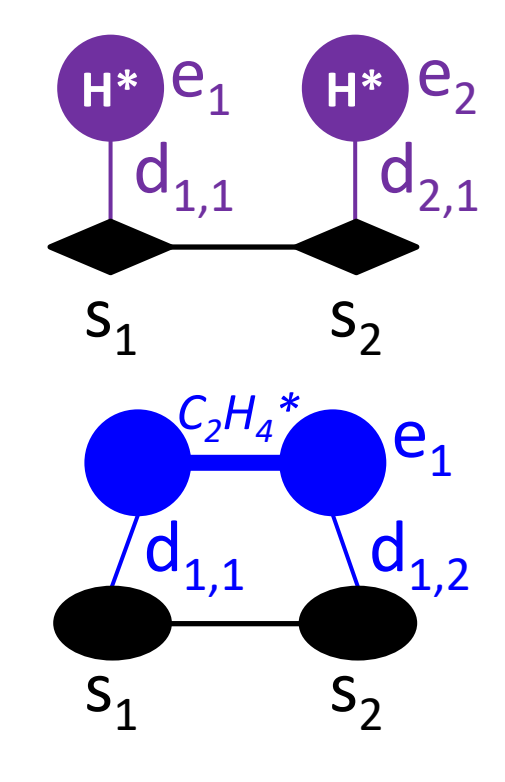

 Straightforward translation of the figure into file: energetics\_input.dat • Reactions are similarly represented as graphs with an initial and a final state (reactants, products)

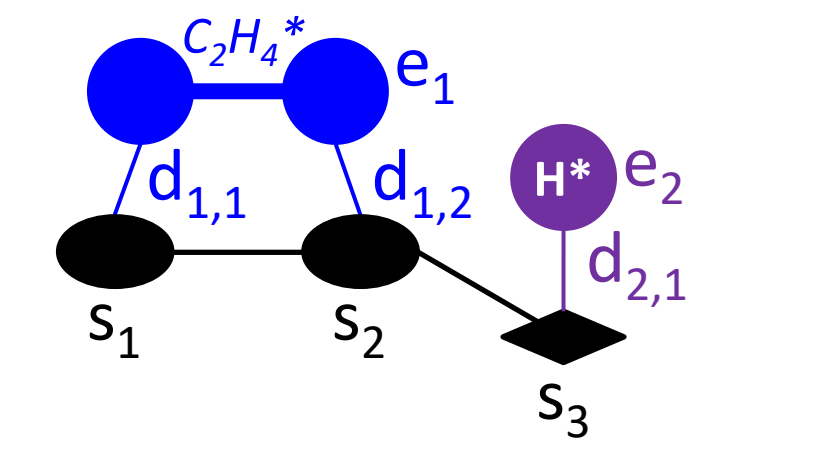

Ethylene hydrogenation step

Initial state: ethylene next to a hydrogen adatom

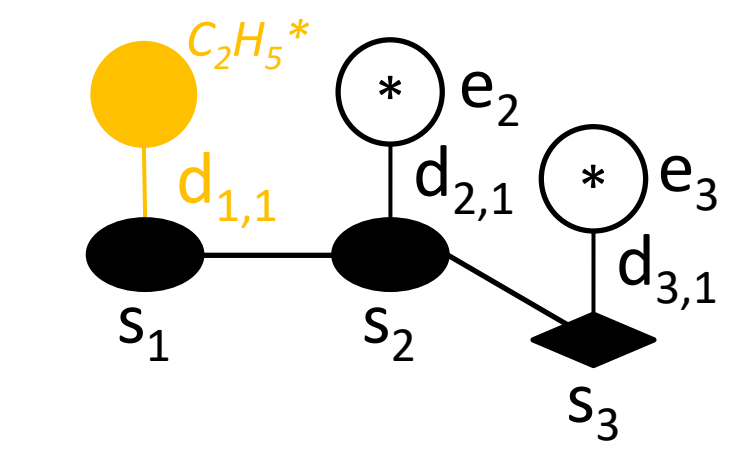

Final state: ethyl and empty sites pseudo-species

#### **Mechanism Input**

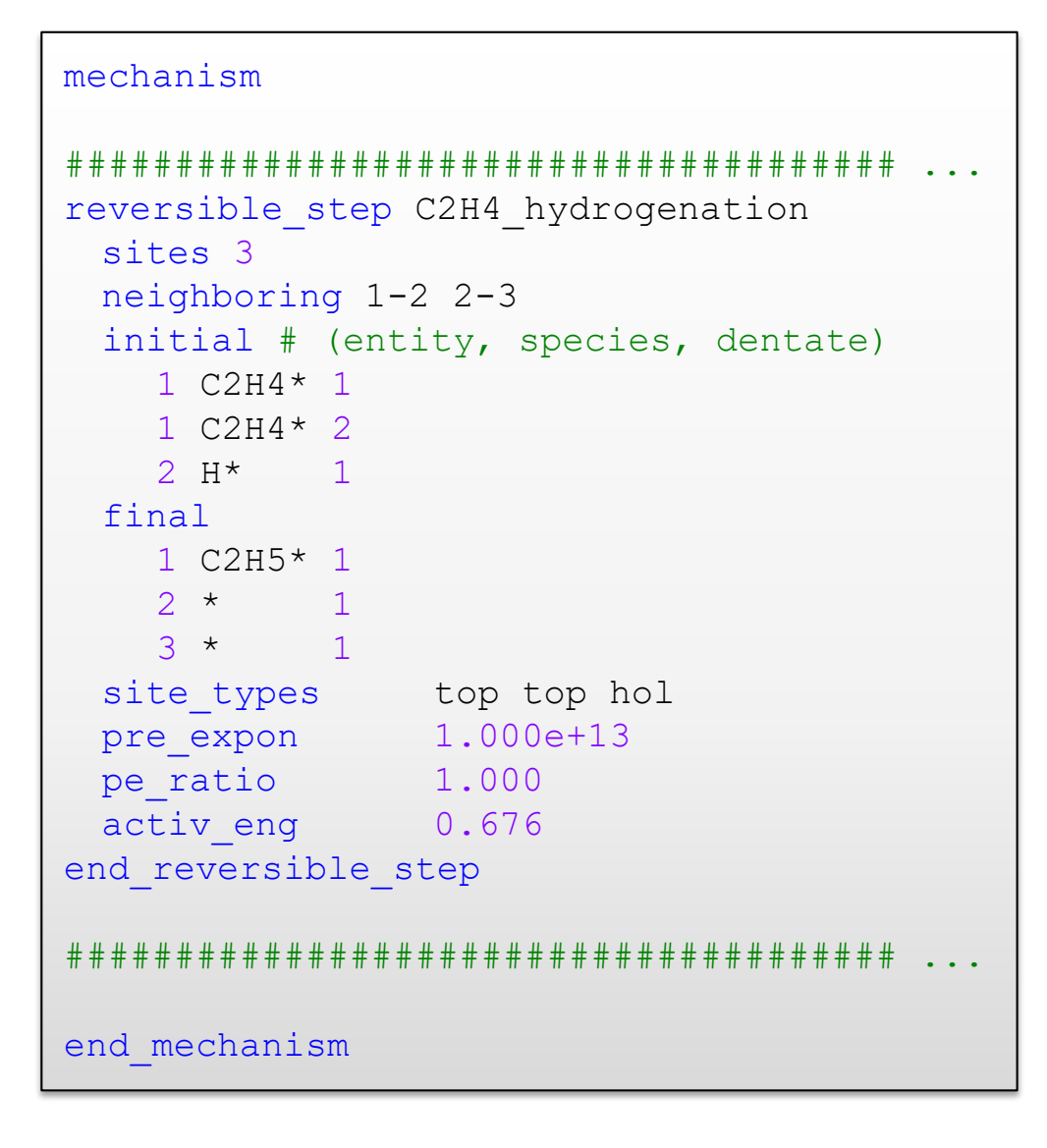

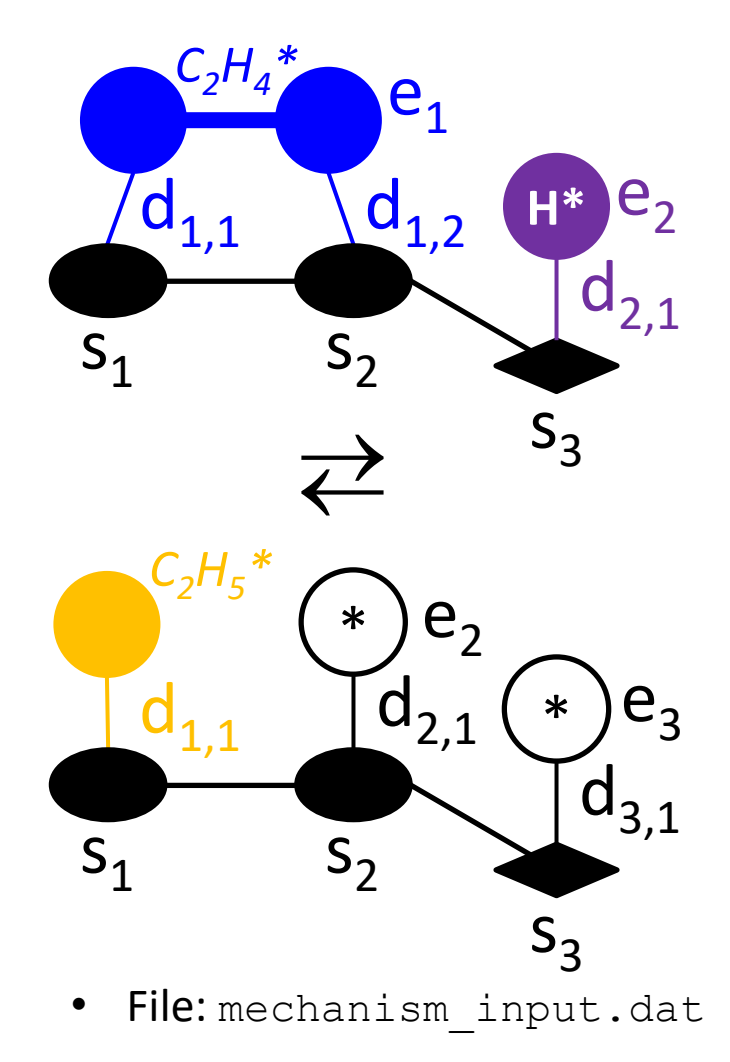

# **Running a Simulation**

#### Running Zacros

• Put all input files in one directory and invoke *Zacros* 

| 😋 🔵 🗢 📕 🕨 EthyleneHydrogenationT 🕨 ZacrosSimulationFi | iles 🔹 🗲 Search ZacrosSimulat | ionFiles         |                   | م        |
|-------------------------------------------------------|-------------------------------|------------------|-------------------|----------|
| File Edit View Tools Help                             |                               |                  |                   |          |
| Organize   Include in library   Share with   Burn     | New folder                    |                  |                   | - 🗌 🔞    |
| ★ Favorites                                           | Name                          | Date modified    | Туре              | Size     |
|                                                       | 🖉 energetics_input.dat        | 17/04/2015 16:59 | DAT File          | 2 KB     |
| 📃 Desktop                                             | 📝 lattice_input.dat           | 17/04/2015 16:54 | DAT File          | 2 KB     |
| 🥽 Libraries                                           | 📝 mechanism_input.da          | 17/04/2015 17:11 | DAT File          | 3 KB     |
| 🚺 Michail Stamatakis                                  | 📓 simulation_input.dat        | 20/04/2015 14:33 | DAT File          | 2 KB     |
| 🖳 Computer                                            | restart.inf                   | 20/04/2015 14:34 | Setup Information | 134 KB   |
| 📬 Network                                             | general_output.txt            | 20/04/2015 14:34 | Text Document     | 3,998 KB |
| 📴 Control Panel                                       | history_output.txt            | 20/04/2015 14:34 | Text Document     | 1,026 KB |
| 👿 Recycle Bin                                         | lattice_output.txt            | 20/04/2015 14:34 | Text Document     | 18 KB    |
| EnergeticsStatisticsTests                             | procstat_output.txt           | 20/04/2015 14:34 | Text Document     | 172 KB   |
| 🐌 EthyleneHydrogenationTutorial                       | i specnum_output.txt          | 20/04/2015 14:34 | Text Document     | 59 KB    |
| Postprocessing                                        |                               |                  |                   |          |
| ZacrosSimulationFiles                                 |                               | (                |                   |          |

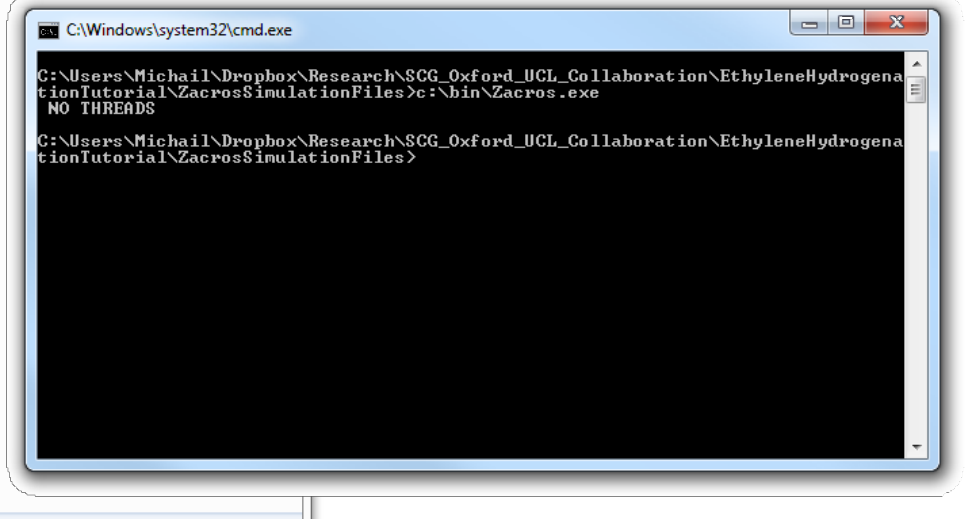

10 items

#### Post-processing the Results

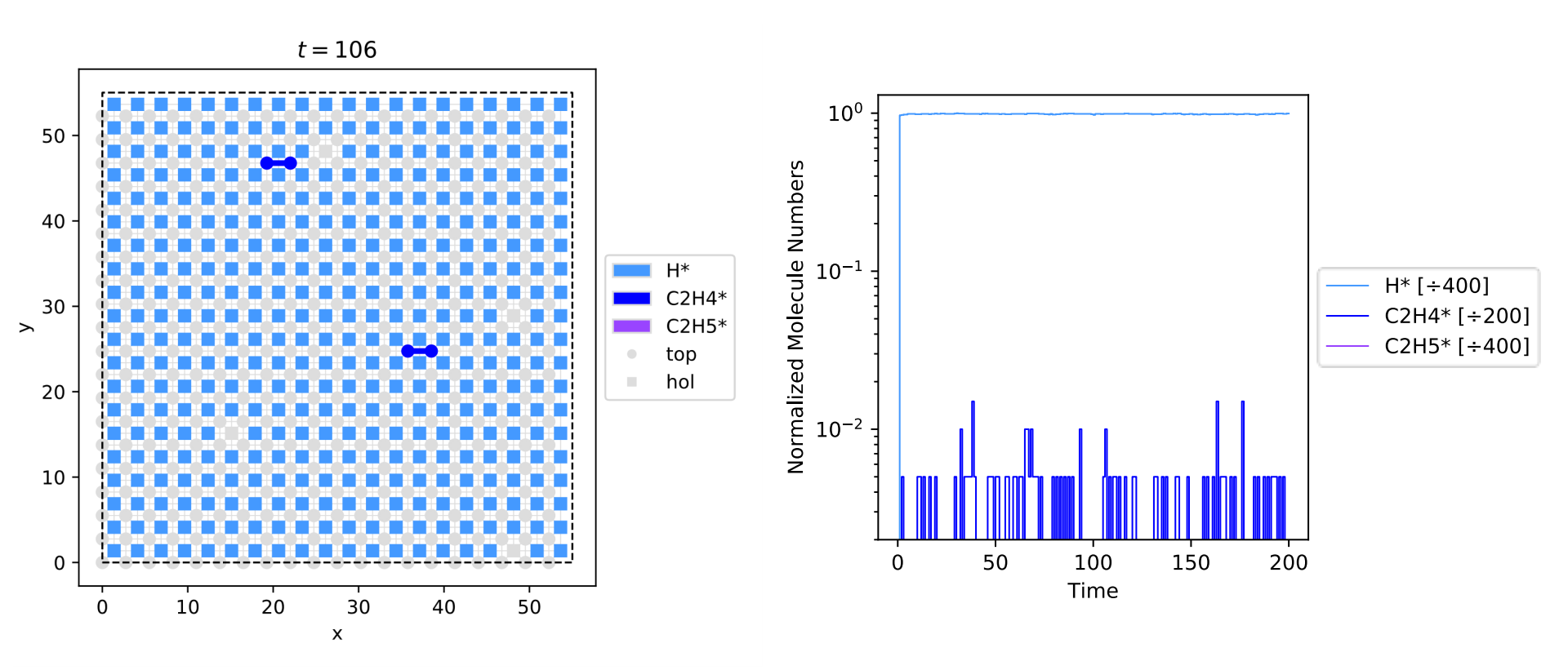

- "Zacros-post" tool available for post-processing output (standalone GUI and Python importable libraries)
- Surface coverages can be investigated and most abundant species identified

#### Post-processing the Results

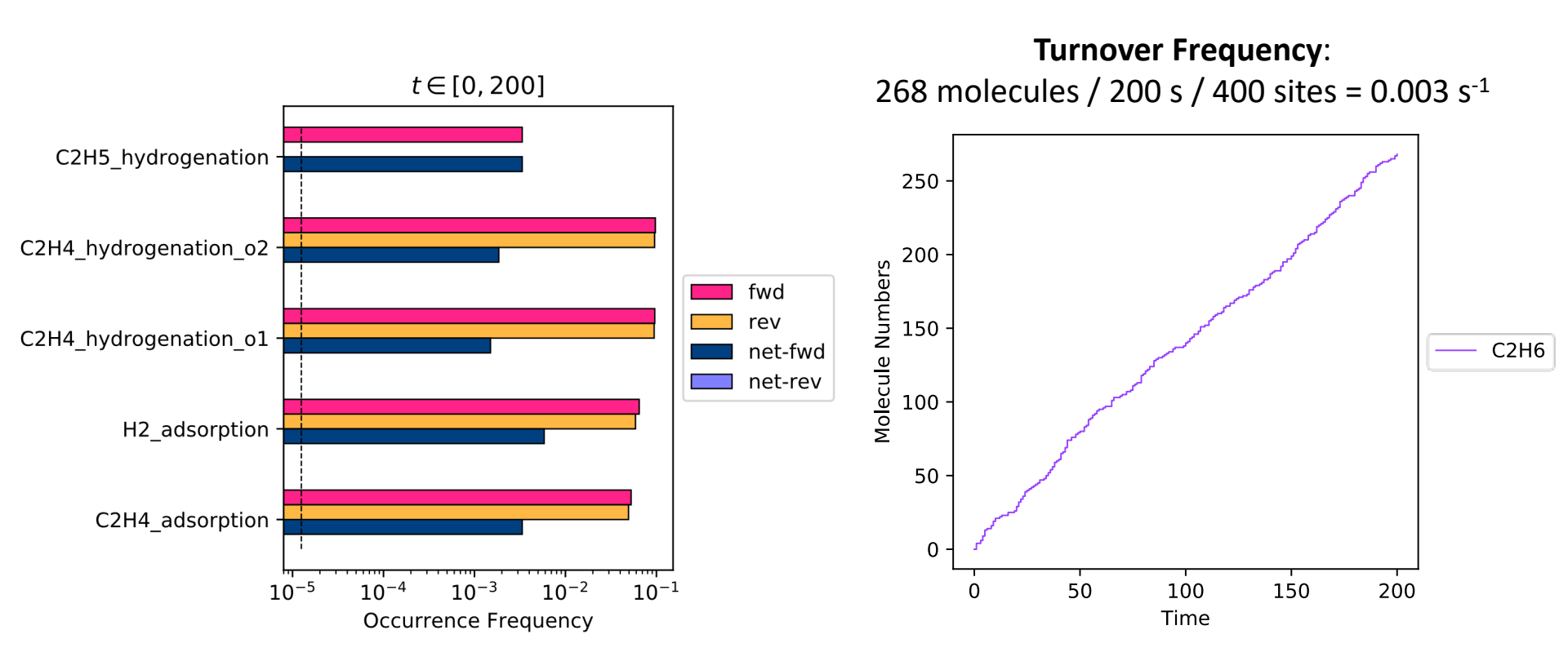

- Statistical analysis of reaction events can identify major pathways and rate-determining steps
- Catalytic activity and selectivity can be estimated

#### For more information...

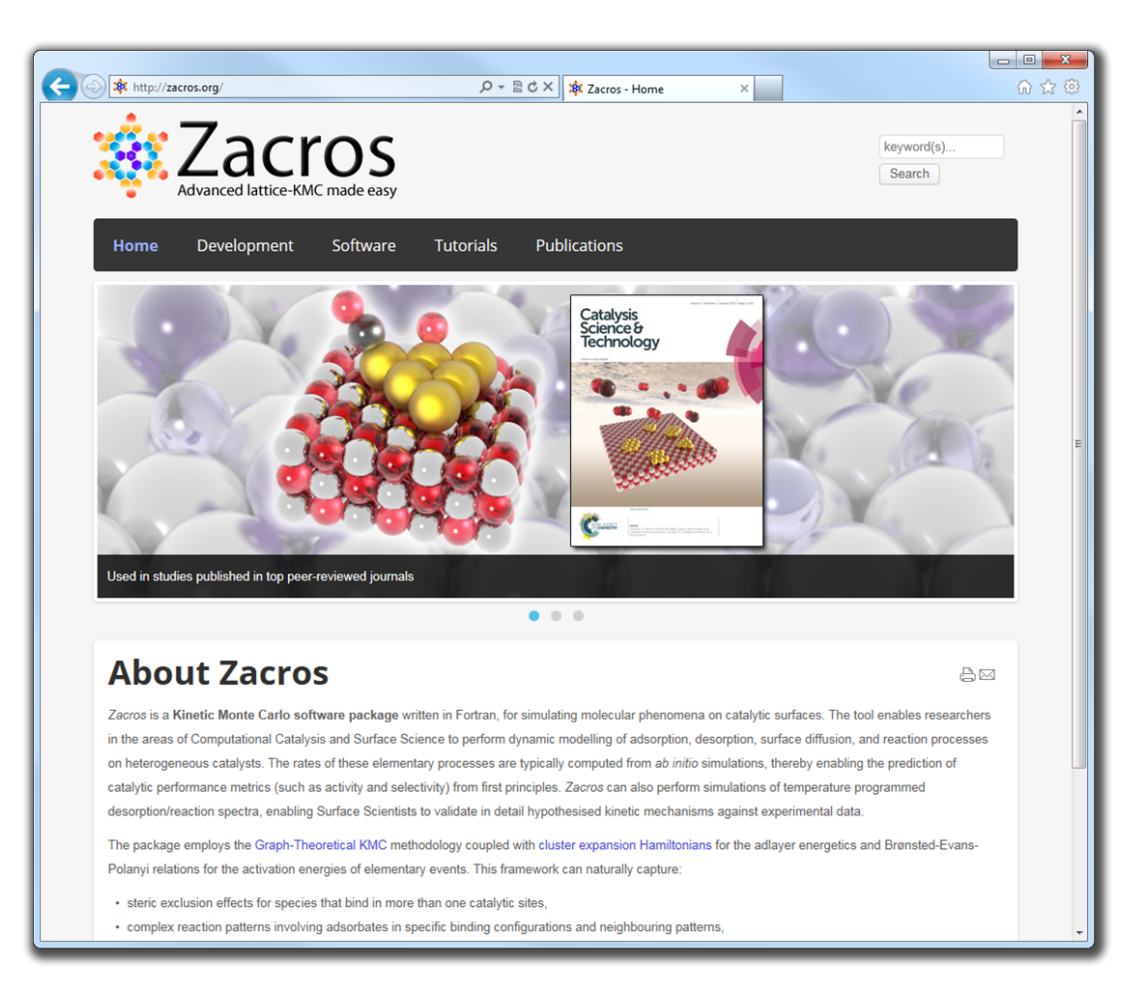

- Tutorials
- Exemplar input files
- Scientific publications
- Software development news and updates

#### http://zacros.org

## Activity

- Install Zacros on your computer or on the cluster under your account.
  - You may have to run the command: export FC=ifort before the cmake commands, in order to instruct cmake to use the Intel Fortran Compiler.
- Download Zacros\_Tutorial\_01\_SimulationFiles.zip (containing the input files for the ethylene hydrogenation example).
- Make a new directory, move the file there and unzip.
- Run the simulation, and when it completes, visualise the contents of specnum\_output.dat using Excel (or *Zacros*-post if you have it installed in your computer).